For assistance, please contact your market operator.

## **365Dining How to Create an Account**

1 Click My Account on the home screen to get started;

- 2 Tap or swipe a debit/credit card, or scan the 365Pay QR code to create an account;
- **3** Read and accept the Privacy Policy Terms and Conditions;
  - Create your 4-digit pin;

- **5** Type in your first and last name, and your email address;
- 6 Users account has been created; User is logged in to their account, and the main account page displays an option to fund their account.

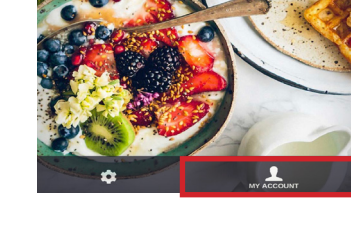

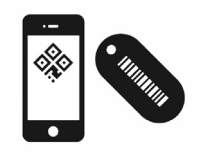

Confirm your 4-Digit PIN

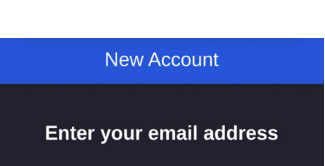

8

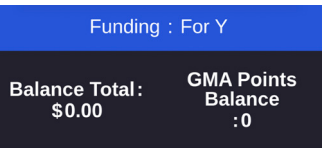

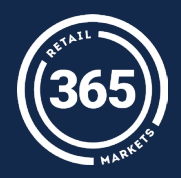